# 9.2 Adjusting Course Catalog Components for FWL

**Purpose:** Use this document as a reference for how to make corrections or adjustments to the Course Catalog - Components tab in order to resolve issues with calculating Faculty Workload in ctcLink.

Audience: Class Scheduling Staff, Curriculum Managers.

You must have at least one of these local college managed security roles:

- ZC CM Course Catalog
- ZD CM Course Catalog
- ZD CM Course and Class Inquiry
- ZD CM Local Configuration
- ZD FWL View Cnt Calc
- ZZ CM Course Catalog
- ZZ CM Local Configuration
- ZZ FWL Contract Calc

If you need assistance with the above security roles, please contact your local college supervisor or IT Admin to request role access.

The Faculty Workload Calculation process will read the Instructor Contact Hours and Units from the Schedule of Class if that class was created in PeopleSoft from the Course Catalog. If a class was converted from the legacy system the class will not have the component hours stored in the system; therefore the FWL Calculation Process will use the Contact Hours and Units from the Course Catalog. Before making changes to the Course Catalog, it is important to understand the differences between the Catalog Data and Course Component tabs: one impacts class, while the other is related to Faculty Workload. There are 3 common reasons why the Course Catalog data may need to be adjusted for Faculty workload:

- 1. Add a Missing Component
- 2. Correct the Units (credits) for a Component

#### **Adjust Course Catalog Components for FWL**

# Understand the Difference Between the Catalog Data and Component Tabs

- The Catalog Data tab, in the Course Units/Hours/Count section, contains the sum of all component Units and Instructor Contact Hours. The Minimum and Maximum Units at the total number of units (credits) associated with the full course. If a class is made up of only one component, such as Lecture, then the Units and Course Contact Hours will be the same total Units and Instructor Contact Hours on the Components tab.
- The following queries will assist you with identifying course and class missing contact hours:
- QCS\_CM\_CLASS\_MISSING\_CNTCT\_HRS
- QCS\_CM\_CRSE\_MISSING\_CNTCT\_HRS

## Navigation: NavBar > Navigator > Curriculum Management > Course Catalog > Course Catalog

- 1. The **Course Catalog** search page displays.
- 2. Enter the Search Criteria.
- 3. Select the **Search** button.

| Course Catalog                                                                                |
|-----------------------------------------------------------------------------------------------|
| Enter any information you have and click Search. Leave fields blank for a list of all values. |
| Find an Existing Value                                                                        |
| ▼ Search Criteria                                                                             |
| Academic institution = V WA140 × Q                                                            |
| Subject Area = V ENGL& Q                                                                      |
| Catalog Nbr begins with V 101                                                                 |
| Campus begins with V                                                                          |
| Course ID begins with V 031433                                                                |
| Description begins with V                                                                     |
| Include History     Correct History     Case Sensitive                                        |
| Search Clear Basic Search 🖉 Save Search Criteria                                              |

4. The **Course Catalog** page displays.

| Catalog Data Offerings   | Components GL Interface                                                                                                    |     |
|--------------------------|----------------------------------------------------------------------------------------------------|-----|
| Course ID                | D 031433                                                                                                    |     |
|                          | Q,   I4 4 1 of 1 🗸 🕨 I View                                                                                                    | All |
| *Effective Date          | 07/09/2018                                                                                                    | -   |
| *Description             | English Composition I ENGL& 101                                                                                                    |     |
| Long Course Title        | English Composition I                                                                                                    |     |
| Long Description         | Exposition and argument, emphasizing critical thinking in response to electronic and<br>print texts. Focus on exploring, developing, and communicating ideas in a voice<br>appropriate to the audience. Students strengthen skills through pre-writing, drafting,<br>revising, and editing. In-class and out-of-class writing required. [CA,SE,CT,WC] ~ |     |
| Course Units/Hours/Count |                                                                                                    |     |
| Minir                    | mum Units 5.00 🗆 Last Course of Mult Term Seq                                                                                                    |     |
| Maxir                    | mum Unite 5.00 *Enrollment Unit Load Calc Type Actual Units                                                                                                    |     |
| Academic Prog            | gress Units 5.00 Course Count 1.00                                                                                                    |     |
| Financial Ald Prog       | gress Units 5.00 Course Contact Hours 5.00                                                                                                    |     |
|                          |                                                                                                    |     |

- 5. Select the **Components** tab.
- 6. If a class is made up of only one component, such as Lecture, then the Units and Course Contact Hours will be the same total Units and Instructor Contact Hours on the Components tab.

|                                                                                                    | Q   II I I III V                                                                           |
|----------------------------------------------------------------------------------------------------|--------------------------------------------------------------------------------------------|
| Effective Date 07/09/2018 Statua Active Description English Composition I                                                                                                    | Course Offering 4 1 of 1 >> >> >> >> >> >> >> >> >> >> >> >> >                             |
| Course Component  *Course Component  Course Component  *Course Component Instructor Contact Houre Defauit Section Size  Workload Houre OEE Workload Houre  *Final Exam Yes  Exam Seat Spacing  Provider for Authentication  LMS Extract File Type XML V1.1 (req to authenticate) | Single<br>Component<br>Course<br>It<br>Optional Component<br>Generate Class Mtg Attendance |
| Attributes                                                                                                    | Q, I III I I III I View All                                                                |

- 7. In PeopleSoft, however, a course can be made up of multiple components such as:
  - Lecture/Lab
  - Lecture/Lab/Clinical
  - Lecture/Practicum
- 8. These are referred to as 'Multi-Component Courses.' In those courses, each component on the Component tab will reflect a portion of the Units and Instructor Contact Hours that together equal the full value of the course.

| Catalog Data Offerings Com                                 | nponents GL Interface                                                                                                    |
|------------------------------------------------------------|----------------------------------------------------------------------------------------------------|
| Course ID 0259                                             | 987                                                                                                    |
|                                                            | Q   )4 4 1 of 1 ≥ 1 View All                                                                                                    |
| *Effective Date 01/07/                                     | 1/2002 □ *Status Active ∨ Course Offering ↓ 1 of 1 ∨ ▶                                                                                                    |
| *Description Enviro                                        | ton Biol Conf/Lab 101                                                                                                    |
| Long Course Title Enviro                                   | on Biol Conf/Lab Multi-Component Course                                                                                                    |
| Long Description Overvi<br>and the<br>climate<br>pollution | view of basic conce<br>heir environment. Topics include copulation growth, loss of biodiversity, global<br>te change, ozone depletion, energy consumption and various types of<br>tion. This course is intended for non-majors and fulfills the laboratory science |
| Course Units/Hours/Count                                   |                                                                                                    |
| Minimum Un                                                 | Inita 5.00 Last Course of Mult Term Seq                                                                                                    |
| Maximum Un                                                 | nite 5.00 *Enrollment Unit Load Calc Tyte Actual Units V                                                                                                    |
| Academic Progress Un                                       | nits 5.00 Course Course 1.00                                                                                                    |
| Financial Ald Progress Un                                  | nits 5.00 Course Contact Hours 7.00                                                                                                    |
|                                                            |                                                                                                    |

|                                   |                                     |                           |                                             | Q     1 10f1     | ) ► N I V  |
|-----------------------------------|-------------------------------------|---------------------------|---------------------------------------------|------------------|------------|
| Effective Date 0<br>Description E | 11/07/2002<br>Environ Biol Conf/Lab | Status Active             | Course Offering<br>BIOL 101                 | < 1of1⊻ >        |            |
| Course Component                  | ne Component                        | Mu                        | Ilti-Component Course                       | 1 of 2 V         | M   View A |
| Instructor                        | Contact Hours 4 00                  |                           | Graded Component                            |                  |            |
| Defau                             | It Section Size                     |                           | Primary Component                           |                  |            |
| W<br>OEE W                        | /orkload Hours                      | ~                         | Optional Component     Generate Class Mtg A | ttendance        |            |
| Provider for /                    | Authentication                      | ~                         | Add Fee                                     |                  |            |
| LMSEX                             | tract File Type XML V1.             | 1 (req to authenticate) V | Q    4 4 1of1~                              | ▶ ▶     View All |            |

|                         |                 |               |                      | Q    4 4 1of1 | ✓ → N + Vie     |
|-------------------------|-----------------|---------------|----------------------|---------------|-----------------|
| Effective Date 01/07/20 | 002 \$          | Status Active | Course Offering      | 4 1 of 1 🗹 🕒  |                 |
| Description Environ     | Biol Conf/Lab   |               | BIOL 101             |               |                 |
| Course Component        |                 | Multi-C       | omponent Course      | 2 of 2 ∨      | ▶ IN I View All |
| *Course Con             | nponent Lecture |               |                      |               | + -             |
| Instructor Contac       | t Hours 3.000   |               | Graded Component     |               |                 |
| Default Sect            | Ion Size        |               | Primary Component    | t             |                 |
| Workloa                 | d Houra         |               | Optional Component   | ıt            |                 |
| OFF Worklog             | d Hours         |               | 🗆 Generate Class Mtg | Attendance    |                 |
| OLL HUMB                |                 |               | Include In Dynamic   | Date Calc     |                 |
| -710                    | Yes             | ~             | Add Eee              |               |                 |
| Exam Seat :             | Spacing 1       |               | Autree               |               |                 |
| Provider for Authen     | tication        | ~             |                      |               |                 |
| LMS Extract F           | Пе Туре         | ~             |                      |               |                 |
|                         |                 |               |                      |               |                 |

9. The process to understand the difference between Catalog Data and Component Tabs is now complete.

#### Use Search to View a Course in the Course Catalog

### Navigation: NavBar > Navigator > Curriculum Management > Course Catalog > Course Catalog

- 1. The **Course Catalog** search page displays.
- 2. At the **Search Criteria** enter the following:
  - Academic Institution: Enter the institution (e.g. WA171) or use the Look Up.
  - **Subject Area:** Enter the subject (e.g. BIOL), or use the Look Up.
  - **Catalog Nbr:** Enter the catalog number (e.g. 101). Reminder: In PeopleSoft catalog numbers cannot start with a zero.
  - **Course ID:** (optional) If the Course ID is entered, the subject and catalog number can be left blank.
- 3. Select the **Search** button.
- 4. The **Search Results** display.
- 5. Select the link to the desired course to open the page.

| Enter any information ye                                                                                                    | au have and clic                                                     | k Search. Lea                                                | ve fields bl                                                   | ank for a list                                                                                                    | of all values.                                                                                      |
|----------------------------------------------------------------------------------------------------|----------------------------------------------------------------------|--------------------------------------------------------------|----------------------------------------------------------------|----------------------------------------------------------------------------------------------------|----------------------------------------------------------------------------------------------------|
| Find an Existing                                                                                                    | Value A                                                              | dd a New Value                                               | 2                                                              |                                                                                                    |                                                                                                    |
| <ul> <li>Search Criteria</li> </ul>                                                                                                    |                                                                      |                                                              |                                                                |                                                                                                    |                                                                                                    |
| Academic Institution                                                                                                    | = ~                                                                  | WA220                                                        |                                                                | Q                                                                                                    |                                                                                                    |
| Subject Area                                                                                                    | = ~                                                                  | BIOL                                                         |                                                                | ٩                                                                                                    |                                                                                                    |
| Catalog Nbr                                                                                                    | begins with ~                                                        | / 101                                                        |                                                                |                                                                                                    |                                                                                                    |
| Campus                                                                                                    | begins with $\sim$                                                   | /                                                            |                                                                | Q                                                                                                    |                                                                                                    |
| Course ID                                                                                                    | begins with $\sim$                                                   | /                                                            |                                                                |                                                                                                    |                                                                                                    |
| Description                                                                                                    | begins with v                                                        | /                                                            |                                                                |                                                                                                    |                                                                                                    |
| Include History                                                                                                    | Correct Histor                                                       | ry 🗆 Case S                                                  | ensitive                                                       |                                                                                                    |                                                                                                    |
| Search Clear                                                                                                    | Basic Searc                                                          | h 🛱 Save S                                                   | earch Crite                                                    | al a                                                                                                    |                                                                                                    |
| acardi Nesulis                                                                                                    |                                                                      |                                                              |                                                                |                                                                                                    |                                                                                                    |
| View All                                                                                                    |                                                                      |                                                              |                                                                | € € <b>1</b> -                                                                                                    | 8 of 8 🗸 🕨 🕨                                                                                        |
| View All Academic Institution                                                                                                    | Subject Area                                                         | Catalog Nbr                                                  | Campus                                                         | Course ID                                                                                                    | 8 of 8 V P                                                                                          |
| View All Academic Institution WA220                                                                                                    | Subject Area<br>BIOL                                                 | Catalog Nbr<br>101                                           | Campus                                                         | Course ID<br>009451                                                                                                    | 8 of 8 V F F                                                                                        |
| View All Academic Institution WA220 WA220                                                                                                    | Subject Area<br>BIOL<br>BIOL                                         | Catalog Nbr<br>101<br>101                                    | Campus<br>MAIN<br>MAIN                                         | Course ID<br>009451<br>009451                                                                                                    | 8 of 8 V > H<br>Description<br>Biology<br>Eng Biology                                               |
| View All<br>Academic Institution<br>WA220<br>WA220                                                                                                    | Subject Area<br>BIOL<br>BIOL<br>BIOL                                 | Catalog Nbr<br>101<br>101<br>101                             | Campus<br>MAIN<br>MAIN<br>MAIN                                 | Course ID<br>009451<br>009451<br>009451                                                                                                    | 8 of 8 >>>>>>>>>>>>>>>>>>>>>>>>>>>>>>>>>                                                            |
| View All Academic Institution WA220 WA220 WA220 WA220 WA220                                                                                                    | Subject Area<br>BIOL<br>BIOL<br>BIOL<br>BIOL                         | Catalog Nbr<br>101<br>101<br>101<br>101                      | Campue<br>MAIN<br>MAIN<br>MAIN<br>MAIN                         | I ← ← 1-<br>Course ID<br>009451<br>009451<br>009451<br>009451                                                                                                    | Biology<br>Gen Bio<br>Gen Biol                                                                      |
| View All Academic institution WA220 WA220 WA220 WA220 WA220 WA220                                                                                                    | Subject Area<br>BIOL<br>BIOL<br>BIOL<br>BIOL<br>BIOL                 | Catalog Nbr<br>101<br>101<br>101<br>101<br>101               | Campus<br>MAIN<br>MAIN<br>MAIN<br>MAIN<br>MAIN                 | Course ID<br>009451<br>009451<br>009451<br>009451<br>009451<br>009451                                                                                                    | 8 of 8 → ► ►<br>Description<br>Biology<br>Eng Biology<br>Gen Bio<br>Gen Biol<br>Gen Biology         |
| WA220           WA220           WA220           WA220           WA220           WA220           WA220           WA220           WA220                                                                                                    | Subject Area<br>BIOL<br>BIOL<br>BIOL<br>BIOL<br>BIOL<br>BIOL         | Catalog Nbr<br>101<br>101<br>101<br>101<br>101<br>101        | Campus<br>MAIN<br>MAIN<br>MAIN<br>MAIN<br>MAIN<br>MAIN         | Id         4         1.           Course ID         009451           009451         009451           009451         009451           009451         009451                                | 8 of 8 ✓ ► ►<br>Description<br>Biology<br>Eng Biology<br>Gen Biol<br>Gen Biol<br>Genenal Biol       |
| winw All           Academic institution           WA220           WA220           WA220           WA220           WA220           WA220           WA220           WA220           WA220           WA220           WA220           WA220           WA220           WA220 | Subject Area<br>BIOL<br>BIOL<br>BIOL<br>BIOL<br>BIOL<br>BIOL<br>BIOL | Catalog Nbr<br>101<br>101<br>101<br>101<br>101<br>101<br>101 | Campus<br>MAIN<br>MAIN<br>MAIN<br>MAIN<br>MAIN<br>MAIN<br>MAIN | I         4         1.           Course ID         009451           009451         009451           009451         009451           009451         009451           009451         009451 | 8 of 8 ✓ ► ►<br>Description<br>Biology<br>Eng Biology<br>Gen Biol<br>Gen Biology<br>General Biology |

- 6. The **Course Catalog** page displays.7. Scroll down through each section to view.

| Create Control Internet Control Control Contro                                                                                                    |                      |                 |                   |                    |                  |          |                     |             |             |                  |                    |           |
|----------------------------------------------------------------------------------------------------|----------------------|-----------------|-------------------|--------------------|------------------|----------|---------------------|-------------|-------------|------------------|--------------------|-----------|
| Construction     Construction     Construction </th <th></th> <th>Course ID</th> <th>009451</th> <th></th> <th></th> <th></th> <th></th> <th></th> <th></th> <th></th> <th></th> <th></th>                                                                                                    |                      | Course ID       | 009451            |                    |                  |          |                     |             |             |                  |                    |           |
| Checked law about the former law about the former law about t                                                                                                    |                      |                 |                   |                    |                  |          |                     | Q           | I 16 - 3    | 1 of 1           | ~ >                | PL I View |
| Yeschink Bob   Lang Canara Mi Lang Canara Mi   Lang Canara Mi Lang Canara Mi   Lang Canara Mi Condinent Ubit Land Canara Mi   Materia Dia Condinent Ubit Land Canara Mi   Actentic Program Ubit Bit   Conser Central Ubit Bit   Yeschink Conser Central Ubit   Yeschink Bit   Conser Central Ubit Bit   Yeschink Conser Central Ubit   Yeschink Bit   Yeschink Conser Central Ubit   Yeschink Sing Canara   Yeschink Sing Canara   Yeschink <th>1</th> <th>Macrive Doos</th> <th>08/28/2015</th> <th>See</th> <th>Inactive</th> <th>~</th> <th>Course Offering</th> <th>4</th> <th>1 of 1 ~</th> <th>÷.</th> <th></th> <th>+</th>                                                                                                    | 1                    | Macrive Doos    | 08/28/2015        | See                | Inactive         | ~        | Course Offering     | 4           | 1 of 1 ~    | ÷.               |                    | +         |
|                                                                                                    |                      | "Description    | General Biology   |                    |                  |          | BIOL 101            |             |             |                  |                    |           |
| Lug Bacigton  Const Under Version  Const Under Version  Const Under Vers                                                                                                    | Long                 | Course Tide     | General Biology   |                    |                  |          |                     |             |             |                  |                    |           |
| Constructions Constructions C                                                                                                    | Long                 | Description     |                   |                    |                  |          |                     |             |             |                  |                    |           |
| beneficient Detailer in the second of the first in the second of the first in the second of the first in the second of the first in the second of the first in the second of the second of the second                                                                                                    |                      |                 |                   |                    |                  |          |                     | *           |             |                  |                    |           |
| Annex Dala   Barana Dala   Barana Dala <td>Course Units/Hou</td> <td>refCount</td> <td></td> <td></td> <td></td> <td></td> <td></td> <td></td> <td></td> <td></td> <td></td> <td></td>                                                                                                    | Course Units/Hou     | refCount        |                   |                    |                  |          |                     |             |             |                  |                    |           |
| Kathana baka Construct Ubb Laki Caki Pape   Automic Programs baka B   Cannon Cannon                                                                                                    |                      | Minin           | um Units 5.00     |                    |                  |          | Course of           | f Mult Terr | n Seq       |                  |                    |           |
| Audenic Program lobs<br>B<br>Consection II<br>Consection II<br>Consection                                                                                                    |                      | Maxim           | um Units. 5.00    | *Enrollin          | nent Unit Load ( | alc Type | Actual Units        |             |             | ~                |                    |           |
| Prescult Alle Programa lates     Standing Backs     Standing Backs     Standing Backs     Standing Backs     Standing Cancel And and and and and and and and and and a                                                                                                    |                      | cadamic Progr   | aas Units 5.00    |                    | Court            | A Court  | 1.00                |             |             |                  |                    |           |
| Canva Craining           School Canvage         School Canvage         School Canvage           School Canvage         School Canvage         School Canvage           School Canvage         School Canvage         School Canvage           School Canvage         School Canvage         School Canvage           School Canvage         School Canvage         School Canvage           School Canvage         School Canvage         School Canvage           School Canvage         School Canvage         School Canvage           School Canvage         School Canvage         School Canvage           School Canvage         School Canvage         School Canvage           School Canvage         School Canvage         School Canvage           School Canvage         School Canvage         School Canvage           School Canvage         School Canvage         School Canvage           School Canvage         School Canvage         School Canvage           School Canvage         School Canvage         School Canvage                                                                                                    | Final                | Icial Aid Progr | aas Units 5.00    |                    | Course Contr     | ct Hearn | 5.00                |             |             |                  |                    |           |
| Candia Canda Canda                                                                                                    |                      |                 |                   |                    |                  |          |                     |             |             |                  |                    |           |
| Schalle Carporer Lators     Schalle Carporer Lators     Schalle Carporer Lators     Schalle Carporer Teal Data Aleanse     Schalle Carporer Teal Data Aleanse     Schalle Carporer Teal Data Aleanse     Schalle Carporer Teal Data Aleanse     Schalle Carporer Teal Data Aleanse     Schalle Carporer Teal Data Aleanse     Schalle Carporer Teal Data Aleanse     Schalle Carporer Teal Data Aleanse     Schalle Carporer Teal Data Aleanse     Schalle Carporer Teal Data Aleanse     Schalle Carporer Teal Data Aleanse     Schalle Carporer Teal Data Aleanse     Schalle Carporer Teal Data Aleanse     Schalle Carporer Teal Carporer     Schalle Carporer Teal Carporer     Schalle Carporer Teal Carporer     Schalle Carporer Teal Carporer     Schalle Carporer Teal Carporer     Schalle Carporer Teal Carporer     Schalle Carporer Teal Carporer     Schalle Carporer Teal Carporer     Schalle Carporer Teal Carporer     Schalle Carporer Teal Carporer     Schalle Carporer Teal Carporer     Schalle Carporer Teal Carporer     Schalle Carporer                                                                                                    | Course Greding       |                 |                   |                    |                  |          |                     |             |             |                  |                    |           |
| Schold Composer:     Include       Stand Composer:     Include       Stand Composer:     Schold Composer:       Stand Composer:     Schold Composer: <td>19</td> <td>rading Daxis</td> <td>Graded</td> <td></td> <td>~</td> <td>10</td> <td>rade Rosser Prins</td> <td>By Stude</td> <td>ent</td> <td>~</td> <td></td> <td></td>                                                                                                    | 19                   | rading Daxis    | Graded            |                    | ~                | 10       | rade Rosser Prins   | By Stude    | ent         | ~                |                    |           |
| Imparts Catality       Tool (Data Allowed)       Imparts Catality         If Allow Radging Canality In Imm       Tool Catality Allowed       Imparts Catality         Addressed Catality       Tool Catality Allowed       Imparts Catality         Valid Catality       Imparts Catality       Imparts Catality         Valid Catality       Imparts Catality       Imparts Catality         Valid Catality       Imparts Catality       Imparts Catality       Imparts Catality         Valid Catality       Imparts Catality       Imparts Catality       Imparts Catality       Imparts Catality         Standard Catality       Imparts Catality       Imparts Imparts Catality       Imparts Imparts Im                                                                                                    | Graded               | Component       | Lecture           |                    |                  |          |                     |             |             |                  |                    |           |
| Start in Control Table       Image in Control Table       Image in Control Table       Start in Control Table       Start Control Table       Start Control Table       Start Control Table       Start Control Table       Start Control Table       Start Control Table       Start Control Table       Start Control Table       Start Control                                                                                                    |                      |                 |                   |                    |                  |          |                     |             |             |                  |                    |           |
| A la de la de la d                                                                                                    | Repeat for Credit Ru | ins.            |                   |                    |                  |          |                     |             |             |                  |                    |           |
| Alter and any and any and any and any and any and any and any and any and any and any and any any any any any any any any any any                                                                                                    | II Allow Making      | Canal in Terr   |                   | Te                 | est Units Allow  | d 5      | 00                  |             |             |                  |                    |           |
| Additional Course Information           Standard Course Information Course         Impact Course Information Course           Standard Course Information Course         Impact Course Information Course           Standard Course Information Course         Impact Course Information Course           Standard Course Information Course         Impact Course Information Course           Standard Course Information Course Information Course Informatio Course Information                                                                                                    |                      |                 |                   | Tatal Carr         | piedona Allow    | d 1      |                     |             |             |                  |                    |           |
| **ensere fixe     **ensere fixed       **ensere fixed     **ensere fixed       **ensere fixed     **ensere fixed                                                                                                    | Additional Course    | Information     |                   |                    |                  |          |                     |             |             |                  |                    |           |
| Vali Casani Na Ganati Tagalani v<br>Bagahman Dalgantin ()<br>Bagahman Dalgantin ()<br>Bagahman Dalgantin ()<br>Bagahman Dalgantin ()<br>Barra Athritica<br>()<br>Cana Athritica<br>()<br>Cana ()<br>Cana ()<br>Cana ( |                      | They            | uctor Edit No Env | oliment Choice     | ~                |          |                     |             |             |                  |                    |           |
| Baudmans Dalgadan (************************************                                                                                                    |                      | 184             | Consett No Spe    | cial Consent Requi | ind ~            |          | Irop Consere No     | Special G   | onnent Requ | and              | v                  |           |
| Egendene Canna Gray 9 Canna Attribute                                                                                                    | R                    | equinement D    | wignation         | d'                 |                  |          |                     |             |             |                  |                    |           |
| Series for the law of the series of the series of the seri                                                                                                    |                      | iquivalent Cou  | ma Group          | Q,                 |                  |          |                     |             |             |                  |                    |           |
| Sovera Shortania<br>E Q. () () () () () () () () () () () () ()                                                                                                    |                      |                 |                   |                    |                  |          |                     |             |             |                  |                    |           |
| E     Q     If     Verter to be and to be and to be                                                                                                    | ourse Attributes     |                 |                   |                    |                  |          |                     |             |             |                  |                    |           |
| Course Articles Miles     Description       Q     Q       Q     Q       Develop Type     Q       B Q     Q       B Q     Q       Develop Type     Q       Course Articles Type     Q       Develop Type     Q       Course Articles Type     Q       Develop Type     Q       Course Articles Type     Q       Course Articles Type     Q       Course Articles Type     Q       Course Articles Type     Q       Course Articles Type     Q       Course Articles Type     Q       Course Articles Type     Q       Course Articles Type     Q       Course Articles Type     Q       Articles Type     Q       Course Articles Type     Q       Course Articles Type     Q       Course Articles Type     Q       Course Articles Type     Q       Course Articles Type     Q       Course Articles Type     Q       Course Articles Type     Q       Course Articles Type     Q       Course Articles Type     Q       Course Articles Type     Q       Course Articles Type     Q       Course Articles Type     Q       Course Articles T                                                                                                    | <b>2</b> 0,          |                 |                   |                    |                  |          |                     |             | 10 - 4      | 1-1 of 1         | $\sim \rightarrow$ | H         |
| Q     Q     +     =       Deamle Taple Unit 0     Deamle Taple Unit 0     I     I       B Q     Filler     I     I     I       Secretion     Secretion     Termin Secretion     Taple       Grave     Shard Secretion     Termin Secretion     Taple       Grave     Shard Secretion     Termin Secretion     Taple       4     I     I     I     I                                                                                                    | Course Amribuse      | Description     |                   | :Ce                | urse Apribuse V  | blue     | Description         |             |             |                  |                    |           |
| Counting Tage Line ()     Counting Tage Line ()     Counting Tage Line ()     Counting Tage Tage Tage Tage     Counting tage     Counting tage     Coun                                                                                                    | α,                   |                 |                   |                    | ٩                |          |                     |             |             |                  | +                  | -         |
| Alera lapos<br>R Q.<br>Superforces p<br>Correct<br>Correct Sharbourgeter Formilbeurgeter<br>Correct Sharbourgeter Formilbeurgeter<br>Correct Sharbourgeter<br>Correct Sharbourgeter<br>Cor                                                                                                    |                      |                 |                   |                    |                  |          | Override Topic Lini | k ID        |             |                  |                    |           |
| Bit     H     Conception     Page       Securities     Shandbearigten     Tamil Securities     Table       rgiption     Martinization     Shandbearigten     Tamil Securities                                                                                                    | ourse looks          |                 |                   |                    |                  |          |                     |             |             |                  |                    |           |
| Datasylation         Report for Chall         p           Carear<br>(Carear<br>(Carear)         Schart/Securitytion         Family Schart/Securitytion         Taple<br>(Line Carear)           1         Image: Carear Schart/Securitytion         Taple<br>(Line Carear Schart/Securitytion)         Taple<br>(Line Carear Schart/Securitytion)                                                                                                    | # 0,                 |                 |                   |                    |                  |          |                     |             | H           | 4 44             | af 1 ~             | E H       |
| Carear<br>Galanti ShanDacariyaan Tomai Dacariyaan Takis<br>Likin D                                                                                                    | Description          | Repeat For C    | odi (b            |                    |                  |          |                     |             |             |                  |                    |           |
|                                                                                                    | Course Descr         | lption          |                   | She                | n Description    | Ternal   | Description         |             |             | Tapic<br>Link ID |                    |           |
|                                                                                                    |                      |                 |                   |                    |                  |          |                     |             |             |                  |                    |           |
|                                                                                                    | 4                    |                 |                   |                    |                  |          |                     |             |             |                  |                    |           |

8. The process to view a course catalog course is now complete.

#### Add a Missing Component

- First you will need to determine if you are adding this new component to an existing course because it was missing to begin with or if you plan to have this new component available in the future to align with a planned change in the course.
  - If you're just adding a missing component to an existing course, then you'll go directly to the Components tab to add it.
  - If you're making a fundamental change to the course to add a new component, then you'll be creating a new Effective Dated course row\* and then adding the component.
- \*Warning: Be very careful with making changes to components, ESPECIALLY if you're removing a component. Often times in an effort to 'clean up' the course catalog after *Go Live* a college will go back (using **Correct History**) and remove a component to prevent it from being offered in **Schedule of Class**. If a class has already been scheduled using that component (or converted to that component) and their pay calculated, removing the component from the **Course Catalog** effectively shuts off FWL from seeing that class. While this could be a non-issue if their pay has already been processed, if there is any recalculation performed on that instructor for that term, their pay will rescind and cannot be brought back without adding that component back to the course and recalculating again.
- 1. Navigate to the **Course Catalog** search page.
- 2. Enter the Search Criteria.
- 3. Select the **Search** button.
- 4. The Search Results display.
- 5. Select the link to the desired course to open the page.
- 6. The **Course Catalog** page displays.
- 7. Once you have selected the course to edit, if you are adding a new **Effective Dated** row:
  - Select the **Components** tab to add a missing component.
  - On the Components tab, in the **Course Component** section, select the Plus **(+)** symbol to add a new entry.

| Catalog Data Offerings Components   | GL Interface                 |                       |                                         |
|-------------------------------------|------------------------------|-----------------------|-----------------------------------------|
| Course ID 003396                    |                              |                       |                                         |
|                                     |                              |                       | Q i № 4 1of2∨ ► ► ViewAl                |
| Effective Date 12/30/2019           | Status Active                | Course Offering       | 4 1 of 1 🗸 🕨                            |
| Description Principles of Accountin | gl                           | ACCT& 201             |                                         |
| Course Component                    |                              | Q                     | I I II II II II II II II II II II II II |
| *Course Component Lec               | ture V                       | Auto Create           | + -                                     |
| Instructor Contact Hours            | 5.000                        | Graded Component      |                                         |
| Default Section Size                | 1                            | Primary Component     |                                         |
| Workload Hours                      |                              | Optional Component    |                                         |
| OEE Workload Hours                  |                              | Generate Class Mtg At | ttendance                               |
| *Final Exam Yes                     | · · ·                        |                       |                                         |
| Exam Seat Spacing                   |                              | Add Fee               |                                         |
| Provider for Authentication         | ~                            |                       |                                         |
| LMS Extract File Type XM            | L V1.1 (req to authenticate) |                       |                                         |
| Attributes                          |                              | Q    € € 1of1∨        | ▶ IN I View All                         |
| *Attribute Unit                     | ~                            |                       |                                         |
|                                     | 5.00                         |                       |                                         |

| Effective Date 12/30/2019 Status Active Course Offering Description Principles of Accounting I Course Component  Course Component  Accrate        | Q    4 4 1of2~ > > > > > > > > > > > > > > > > > > > |
|----------------------------------------------------------------------------------------------------|------------------------------------------------------|
| Effective Date 12/30/2019 Status Active Course Offering Description Principles of Accounting I Course Component Course Component Course Component | < 1 of 1 →                                           |
| Description Principles of Accounting I ACCT& 201                                                                                                  |                                                      |
| Course Component                                                                                                    |                                                      |
| *Course Component                                                                                                    | Q   M 4 2 of 2 ∨ → → I   View All                    |
|                                                                                                    | + -                                                  |
| Instructor Contact Hours                                                                                                    | nt                                                   |
| Default Section Size                                                                                                    | nt                                                   |
| Workload Hours                                                                                                    | ent                                                  |
| OFF Workload Hours                                                                                                    | tg Attendance                                        |
| *Einal Exam                                                                                                    | c Date Calc                                          |
| Add Fee                                                                                                    |                                                      |
| Provider for Authentication                                                                                                    | -                                                    |
| LMS Extract File Type                                                                                                    |                                                      |
| Attributes Q.   M. 4. 1of1                                                                                                    |                                                      |

- 6. Select the **Course Component** drop-down menu to select the new component value to be added.
- 7. Add the weekly **Instructor Contact Hours** at the proper ratio.
  - a. If this is a non-credit bearing course, take the total contact hours and divide by **11** weeks and enter result.
  - b. The sum of all various component hours should equal the total class hours.

- c. For credit-bearing courses, please refer to the **SBCTC policy manual** for contact hours to credit ratio policy guidelines.
- d. Institutions should not deviate or alter unless a full impact-analysis that includes consideration of FWL and consultation with State Board has been completed.
- 8. Select the **Save** button.

| ourse Component                                      |                                                                                          |      |          |                               | Q                      | I M            | •   | 2 of 2 $\vee$ | • • | I Vie | ew Al |
|------------------------------------------------------|------------------------------------------------------------------------------------------|------|----------|-------------------------------|------------------------|----------------|-----|---------------|-----|-------|-------|
| *Course Component                                    | Independent Study                                                                        |      | 🗆 Aut    | Create                        |                        |                |     |               |     | +     | -     |
| Instructor Contact Hours                             | 10.000                                                                                   |      | 🗆 Gra    | ded Compone                   | ont                    |                |     |               |     |       |       |
| Default Section Size                                 |                                                                                          |      | Prin Opt | ary Compon<br>onal Compor     | ent<br>ient            |                |     |               |     |       |       |
| Workload Hours<br>OEE Workload Hours                 |                                                                                          |      | Gen      | erate Class N<br>ude In Dynam | itg Atten<br>Ic Date ( | idance<br>Calc |     |               |     |       |       |
| *Final Exam                                          | ~                                                                                        |      |          | Add Fee                       |                        |                |     |               |     |       |       |
| Provider for Authentication<br>LMS Extract File Type | ×<br>×                                                                                   |      |          |                               |                        |                |     |               |     |       |       |
| Attributes                                           |                                                                                          | Q    | 1 14     | 4 1 of 1                      | × ->                   |                | Vie | w All         |     |       |       |
| *Attribute Unit                                      | ~<br>3.00                                                                                |      |          |                               |                        |                |     |               |     |       |       |
| Course Attendance                                    |                                                                                          | Q    | I II     | 4 1 of 1                      | × ->                   | H              | Vie | w All         |     |       |       |
| *Attendance Type Study Grou                          | ndependent Studies                                                                       |      |          |                               |                        |                | +   | -             |     |       |       |
| ☑ Use Prei<br>☑ Use Ras<br>☑ Use Tas                 | ent 🛛 Use Contact Minutes<br>son 🖄 Use To and From Time<br>ly 🗌 Override Template Date / | Time |          |                               |                        |                |     |               |     |       |       |

9. The process to add a missing component is now complete.

#### Correcting the Units of a Component

- 1. Navigate to the **Course Catalog** search page.
- 2. Enter the **Search Criteria**.
- 3. Select the **Search** button.
- 4. The **Search Results** display.
- 5. Select the link to the desired course to open the page.
- 6. The **Course Catalog** page displays.
- 7. Select the **Components** tab to update the **Attributes** section with correct Unit information.
- 8. Select the **Save** button.

|                                                                                              |               | Q,    4 4 1 of 2 ~                                                                                                    | ► ►I + View  |
|----------------------------------------------------------------------------------------------|---------------|----------------------------------------------------------------------------------------------------|--------------|
| Effective Date 12/30/2019 st                                                                 | Status Active | Course Offering 4 1 of 1 v ><br>ACCT& 201                                                                                                    | -            |
| Course Component                                                                             |               | Q,   I4 4 2 of 2 v                                                                                                    | ▶   View All |
| *Course Component Independent Stu<br>Instructor Contact Hours 10.000<br>Default Section Size | dy ~          | Auto Create     Graded Component     Primary Component     Optional Component     Generate Class Mtg Attendance     Include In Dynamic Date Calc      Add Fee | + -          |
|                                                                                              |               |                                                                                                    |              |

9. The process to correct the units of a component is now complete.

#### Adjust the Instructor Contact Hours for a Component

- 1. Navigate to the **Course Catalog** search page.
- 2. Enter the Search Criteria.
- 3. Select the **Search** button.
- 4. The **Search Results** display.
- 5. Select the link to the desired course to open the page.
- 6. The **Course Catalog** page displays.
- 7. Select the **Components** tab to update the weekly **Instructor Contact Hours** in the Course Component section.
  - a. If this is a non-credit bearing course, take the total contact hours and divide by **11** weeks and enter result.
  - b. For credit-bearing courses, please refer to the **SBCTC policy manual** for contact hours to credit ratio policy guidelines.
  - c. Institutions should not deviate or alter unless a full impact-analysis that includes consideration of FWL and consultation with State Board has been completed.
- 8. Select the **Save** button.

| Course ID 003396                       |                           |                                                                               |
|----------------------------------------|---------------------------|-------------------------------------------------------------------------------|
|                                        |                           | Q,   I4 4 1 of 2 V M I View A                                                 |
| Effective Date 12/30/2                 | 019 Status Active         | Course Offering                                                               |
| Description Principle                  | es of Accounting I        | ACCT& 201                                                                     |
| Course Component                       |                           | Q,    4 4 2 of 2 √  >  >      View All                                        |
| *Course Con<br>Instructor Contac       | nponent Independent Study | Auto Create     Graded Component                                              |
| Default Sect<br>Workloa<br>OEE Workloa | d Houra                   | Optional Component      Optional Component      Generate Class Mtg Attendance |
| *Fin                                   | al Exam                   | Add Fee                                                                       |
| Provider for Auther                    | ille Type V               |                                                                               |
| Attributes                             |                           | Q   H 4 1 of 1 🗠 🕨   View All                                                 |
|                                        |                           |                                                                               |

- 9. The process to update the instructor contact hours is now complete.
- 10. End of procedures.
  - Tip: Don't know what is meant by a component? While in PeopleSoft the word 'component' can mean a page or group of pages, in this instance a component is like the method of instruction. Common methods of instruction are Lecture, Lab, Clinical and Independent Study. PeopleSoft also supports a multitude of other components, though not all are currently explicitly defined under State Board Policy. Pictured below is the list of available components within the Course Catalog and highlighted are those in current practice, though only those mentioned above are part of the conversion process as the legacy system does not contain fields that track instructor contact hours for Practicum and Seminars separately, though they are defined in the collective bargaining agreements at a number of colleges.

| Clinical          |
|-------------------|
| Continuance       |
| Discussion        |
| Field Studies     |
| Independent Study |
| Laboratory        |
| Lecture           |
| Practicum         |
| Research          |
| Seminar           |
| Supervision       |
| Thesis Research   |
| Tutorial          |